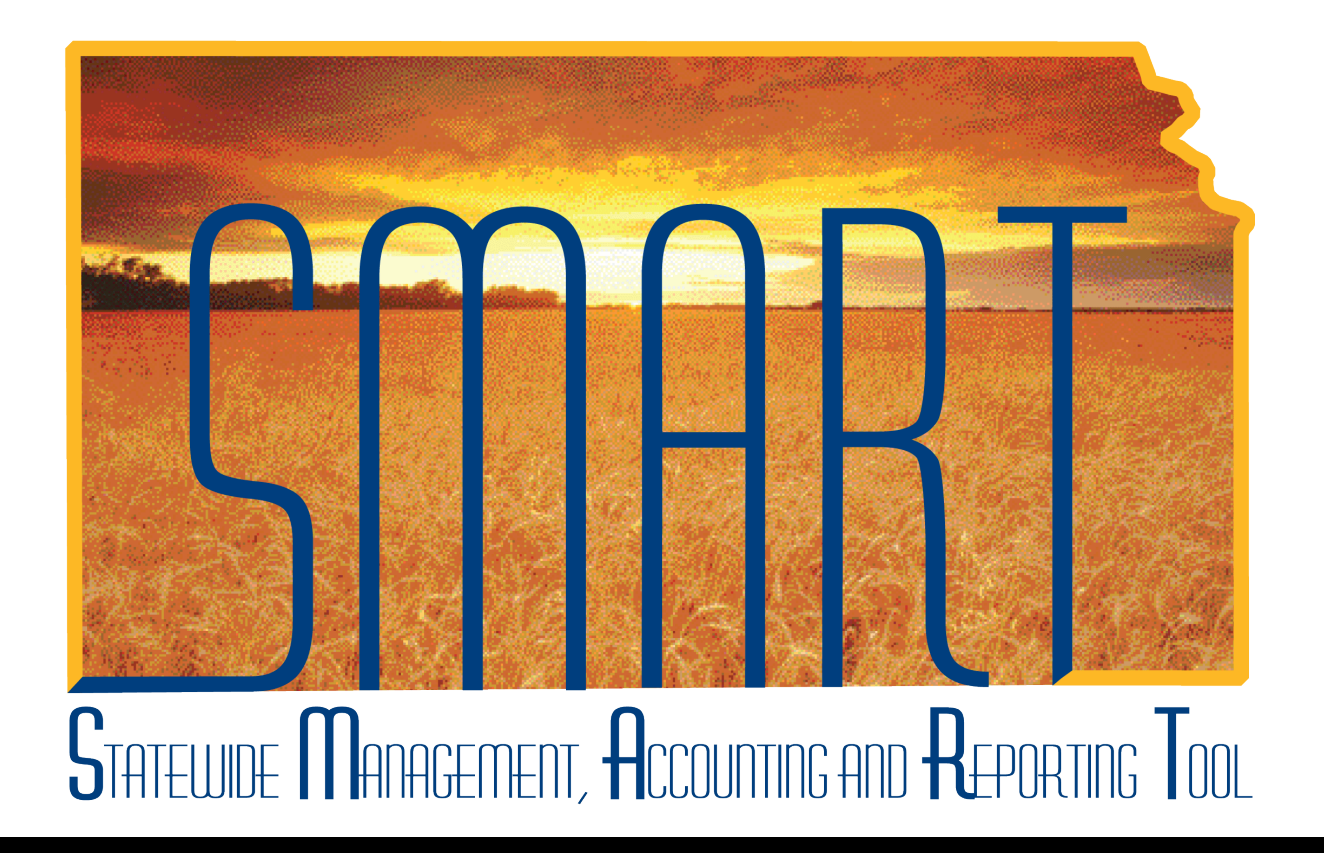

### Training Guide – Travel & Expenses Reassigning Approvals

State of Kansas

### **Table of Contents**

| Travel & Expenses     | 1  |
|-----------------------|----|
| Reassigning Approvals | .1 |

#### Travel & Expenses – Reassigning Approvals Training Guide

Statewide Management, Accounting and Reporting Tool

#### Travel & Expenses

#### **Reassigning Approvals**

#### Procedure

SMART allows Travel and Expenses approvers or administrators to reassign transactions to be approved between the queues of various approvers. This might be done when an approver is on leave and has no defined alternate approver, for example, or when a report routed incorrectly, or even if the approver wants another manager to review and approve the traveler's request. This action prevents the item from remaining indefinitely in a person's work list without being approved.

| Step | Action                                                                                                    |
|------|----------------------------------------------------------------------------------------------------|
| 1.   | Keep in mind when considering reassigning work to another approver:                                                                                                    |
|      | <ul> <li>The transaction must either be pending or held in the approver's queue.</li> </ul>                                                                                                    |
|      | <ul> <li>The person reassigning the approval delegates his or her ability to review and approve<br/>or disapprove the request to the new reviewer.</li> </ul>                                                                   |
|      | <ul> <li>The person who receives the transaction must have approval roles for approving it;<br/>otherwise, it will be assigned instead to the SMART team as an error.</li> </ul>                                                |
|      | <ul> <li>If the transaction is reassigned to an approver who has already approved it, SMART will<br/>automatically approve it.</li> </ul>                                                                                       |
|      | <ul> <li>If the person receiving the transaction is already one of the regular approvers, that<br/>person will receive it only once.</li> </ul>                                                                                 |
| 2.   | Before beginning the reassignment process, be certain you know this information:                                                                                                    |
|      | <ul> <li>The User IDs (not the Employee IDs) of both the person from whose queue the<br/>transactions will be reassigned, and the person to whom the transactions will be<br/>reassigned.</li> </ul>                            |
|      | <ul> <li>Confirm that the person to whom the transaction will be assigned has the needed<br/>permissions; otherwise the transactions will error out of the agency's queue and go to<br/>the SMART team for research.</li> </ul> |

| ersonalize Content   Layout      |  |  |
|----------------------------------|--|--|
| Menu 🛛 🗖 🗮 🗶                     |  |  |
| Search                           |  |  |
| Concern.                         |  |  |
| (W)                              |  |  |
| My Favorites                     |  |  |
| Kansas                           |  |  |
| Employee Self-Service            |  |  |
| Manager Self-Service             |  |  |
| > Supplier Contracts             |  |  |
| Customers                        |  |  |
| Products                         |  |  |
| Customer Contracts               |  |  |
| Vendere                          |  |  |
| Purchaging                       |  |  |
| Procurament                      |  |  |
| Services Procurement             |  |  |
| Sourcing                         |  |  |
| Demand Planning                  |  |  |
| Grants                           |  |  |
| Project Costing                  |  |  |
| Travel and Expenses              |  |  |
| Travel Administration            |  |  |
| Billing                          |  |  |
| Accounts Receivable              |  |  |
| Accounts Payable                 |  |  |
| Asset Management                 |  |  |
| Banking                          |  |  |
| Commitment Control               |  |  |
| General Ledger                   |  |  |
| > Statutory Reports              |  |  |
| > Set Up Financials/Supply Chain |  |  |
| Worklist                         |  |  |
| ree Manager                      |  |  |
| Reporting Loois                  |  |  |
| People Loois                     |  |  |
| Mis Quarterer Das Fila           |  |  |
| My System Prome                  |  |  |
| - HIV LUCTODOD                   |  |  |

| Step | Action                                                                                               |
|------|----------------------------------------------------------------------------------------------------|
| 3.   | Start from the SMART home page.<br>Click the <b>Travel and Expenses</b> link.<br>Travel and Expenses |

#### Travel & Expenses – Reassigning Approvals Training Guide

Statewide Management, Accounting and Reporting Tool

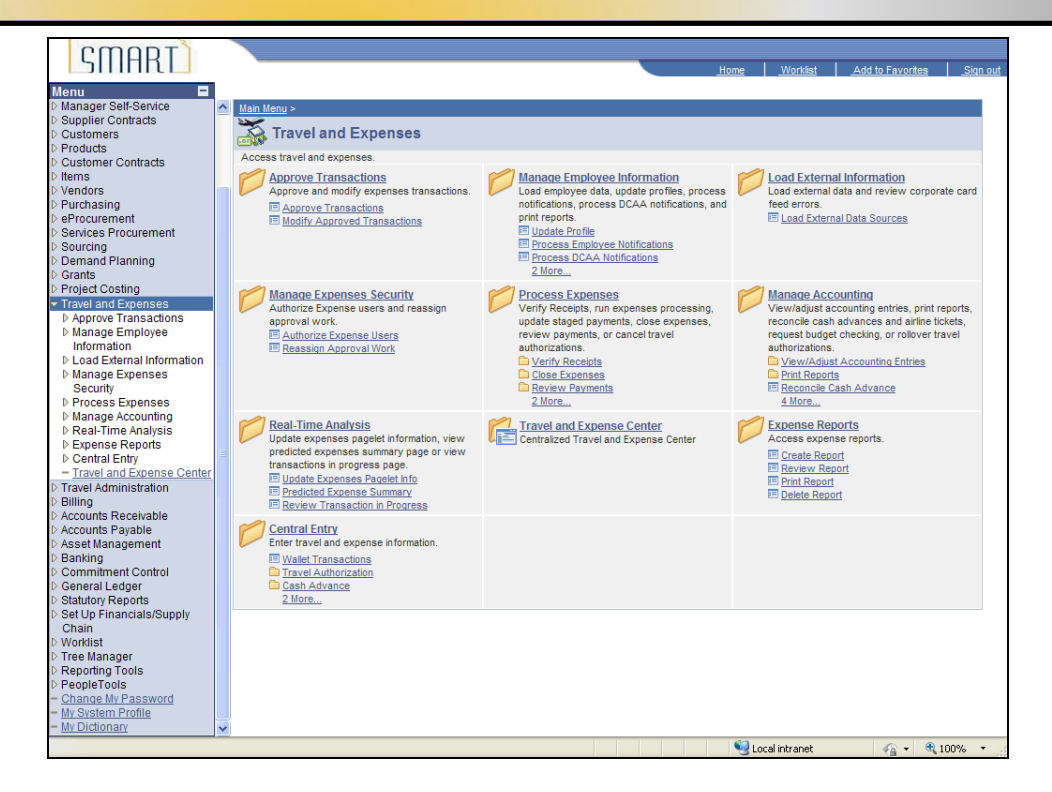

| Step | Action                                                                  |
|------|-------------------------------------------------------------------------|
| 4.   | SMART opens the Travel and Expenses menu.                               |
|      | Click the Manage Expenses Security link.<br>Manage Expenses Security    |
| 5.   | SMART opens the Manage Expenses Security menu.                          |
|      | Click the <b>Reassign Approval Work</b> link.<br>Reassign Approval Work |

| CUUDT                                                 |             |                                                                                               |          |               |     |          |              |         |
|-------------------------------------------------------|-------------|-----------------------------------------------------------------------------------------------|----------|---------------|-----|----------|--------------|---------|
| SIIIHKL                                               |             |                                                                                               | Home     | Worklist      | Add | o Favori | es <u>s</u>  | iqn out |
| Menu =                                                |             |                                                                                               |          |               |     |          |              |         |
| D Customers                                           | ^           |                                                                                               |          |               | New | Windo    | v   Help   J |         |
| ▷ Products                                            |             |                                                                                               |          |               |     |          |              | ccp     |
| D Customer Contracts                                  |             | Peassign Work                                                                                 |          |               |     |          |              |         |
| D liems                                               |             |                                                                                               |          |               |     |          |              |         |
| Vehicles                                              |             | Enter any information you have and click Search. Leave fields blank for a list of all values. |          |               |     |          |              |         |
| Procurement                                           |             |                                                                                               |          |               |     |          |              |         |
| Services Procurement                                  |             | Find an Existing Value                                                                        |          |               |     |          |              |         |
| Sourcing                                              |             |                                                                                               |          |               |     |          |              |         |
| ▷ Demand Planning                                     |             | Search by: User ID v begins with                                                              |          |               |     |          |              |         |
| ▷ Grants                                              |             |                                                                                               |          |               |     |          |              |         |
| Project Costing                                       |             | Case Sensitive                                                                                |          |               |     |          |              |         |
| Travel and Expenses                                   |             |                                                                                               |          |               |     |          |              |         |
| D Approve Transactions                                |             | Search Advanced Search                                                                        |          |               |     |          |              |         |
| Manage Employee                                       |             |                                                                                               |          |               |     |          |              |         |
| Information                                           |             |                                                                                               |          |               |     |          |              |         |
| Manage Expenses                                       |             |                                                                                               |          |               |     |          |              |         |
| <ul> <li>Manage Expenses</li> <li>Security</li> </ul> |             |                                                                                               |          |               |     |          |              |         |
| - Authorize Expense Lisers                            |             |                                                                                               |          |               |     |          |              |         |
| = Reassign Approval Work                              |             |                                                                                               |          |               |     |          |              |         |
| N Process Expenses                                    | <u>`</u>    |                                                                                               |          |               |     |          |              |         |
| D Manage Accounting                                   |             |                                                                                               |          |               |     |          |              |         |
| Real-Time Analysis                                    |             |                                                                                               |          |               |     |          |              |         |
| Expense Reports                                       |             |                                                                                               |          |               |     |          |              |         |
| Central Entry                                         |             |                                                                                               |          |               |     |          |              |         |
| - Travel and Expense Center                           | <u>r</u> [] |                                                                                               |          |               |     |          |              |         |
| Travel Administration                                 |             |                                                                                               |          |               |     |          |              |         |
| ▷ Billing                                             |             |                                                                                               |          |               |     |          |              |         |
| Accounts Receivable                                   |             |                                                                                               |          |               |     |          |              |         |
| Accounts Fayable                                      |             |                                                                                               |          |               |     |          |              |         |
| b Banking                                             |             |                                                                                               |          |               |     |          |              |         |
| Danking Commitment Control                            |             |                                                                                               |          |               |     |          |              |         |
| General Ledger                                        |             |                                                                                               |          |               |     |          |              |         |
| Statutory Reports                                     |             |                                                                                               |          |               |     |          |              |         |
| Set Up Financials/Supply                              |             |                                                                                               |          |               |     |          |              |         |
| Chain                                                 |             |                                                                                               |          |               |     |          |              |         |
| ▷ Worklist                                            |             |                                                                                               |          |               |     |          |              |         |
| Iree Manager                                          |             |                                                                                               |          |               |     |          |              |         |
| D Reporting Tools                                     |             |                                                                                               |          |               |     |          |              |         |
| - Change My Password                                  |             |                                                                                               |          |               |     |          |              |         |
| - My System Profile                                   |             |                                                                                               |          |               |     |          |              |         |
| - My Dictionary                                       | ~           |                                                                                               |          |               |     |          |              |         |
| Dana                                                  |             |                                                                                               | <b>6</b> | and internet  |     | 0.       | A 10001      | -       |
| vone                                                  |             |                                                                                               | LC       | ical intrañet |     | P.0. T   | ~ 100%       |         |

| Step | Action                                                                                                    |
|------|----------------------------------------------------------------------------------------------------|
| 6.   | Enter the desired information into the <b>begins with</b> field. For this simulation, enter "DA00SXS".                                                                                                    |
| 7.   | Click the <b>Search</b> button.                                                                                                    |
| 8.   | SMART opens the <b>Reassign Work</b> page. Here, you will identify the transactions that will be reassigned as well as the person to whom they will be reassigned to. Start by identifying the person to whom the transactions will be reassigned. You will need to enter that person's User ID into the <b>Reassign Work To</b> field. |

| COODT                                                 |                                                                                  |
|-------------------------------------------------------|----------------------------------------------------------------------------------|
| SILIHEL                                               | Home Worklist Add to Eavorites Sinn out                                          |
|                                                       |                                                                                  |
| Menu                                                  |                                                                                  |
| D Products                                            | New Window   Help   Customize Page   👯                                           |
| Customer Contracts                                    |                                                                                  |
| ▷ Items                                               |                                                                                  |
| Vendors                                               | Define Security                                                                  |
| ▷ Purchasing                                          |                                                                                  |
| ▷ eProcurement R                                      | Reassign work                                                                    |
| Services Procurement                                  |                                                                                  |
| Demand Planning                                       |                                                                                  |
| D Grants                                              | pprover: DA005XS Sam Smart                                                       |
| ▷ Project Costing Red                                 | teassign Work To:                                                                |
|                                                       |                                                                                  |
| D Approve Transactions                                |                                                                                  |
| D Manage Employee                                     | Select All Deselect All Reassign                                                 |
| Information                                           |                                                                                  |
| D Load External Information                           | Customize   Find   View All                                                      |
| <ul> <li>Manage Expenses</li> <li>Security</li> </ul> | Select Transaction Type Total Amount Name EmpliD Report ID Submission Date Role  |
| - Authorize Expense Users                             |                                                                                  |
| - Reassign Approval Work                              | Expense Report 161.00 OSD Smart, Antrony R0000220288 0000121654 01/11/2013 PR Su |
| ▷ Process Expenses                                    |                                                                                  |
| Manage Accounting                                     |                                                                                  |
| ▷ Real-Time Analysis                                  |                                                                                  |
| Expense Reports                                       | Select All Deselect All Reassign                                                 |
| D Central Entry                                       |                                                                                  |
| Travel and Expense Center                             | Return to Search                                                                 |
| > Billing                                             |                                                                                  |
| Accounts Receivable                                   |                                                                                  |
| Accounts Payable                                      |                                                                                  |
| Asset Management                                      |                                                                                  |
| D Banking                                             |                                                                                  |
| D Commitment Control                                  |                                                                                  |
| D General Ledger                                      |                                                                                  |
| D Statutory Reports D Set Up Financials/Supply        |                                                                                  |
| Chain                                                 |                                                                                  |
| ▷ Worklist                                            |                                                                                  |
| Tree Manager                                          |                                                                                  |
| Reporting Tools                                       |                                                                                  |
| ▷ PeopleTools                                         |                                                                                  |
| - <u>Unange my PassWord</u>                           |                                                                                  |
| - My Dictionary                                       |                                                                                  |
| Dana                                                  |                                                                                  |
| Done                                                  | 😼 Local intranet 🦷 👻 100% 👻                                                      |

| Step | Action                                                                                                    |
|------|----------------------------------------------------------------------------------------------------|
| 9.   | Enter the desired information into the <b>Reassign Work To</b> field. For this simulation, enter "DA00JXD".                                                                                                    |
| 10.  | For each transaction to be reassigned, you must check the "Select" box to the left of the transactions. In this case, there is only one travel authorization to be reassigned.<br>Click the <b>Select</b> checkbox. |
|      |                                                                                                    |
| 11.  | Click the "Reassign" button to transfer the transactions to the new reviewer's queue.                                                                                                    |
| 12.  | AWESOME!                                                                                                    |
|      | SMART removes the transaction from the current approver's queue, and reassigns it to the queue of the person you designated.                                                                                        |
|      | You have just reassigned a transaction to another person.<br>End of Procedure.                                                                                                    |